## SOLICITUDE DO TÍTULO DE BACHARELATO

• Páxina de pagamento: https://ovt.atriga.gal

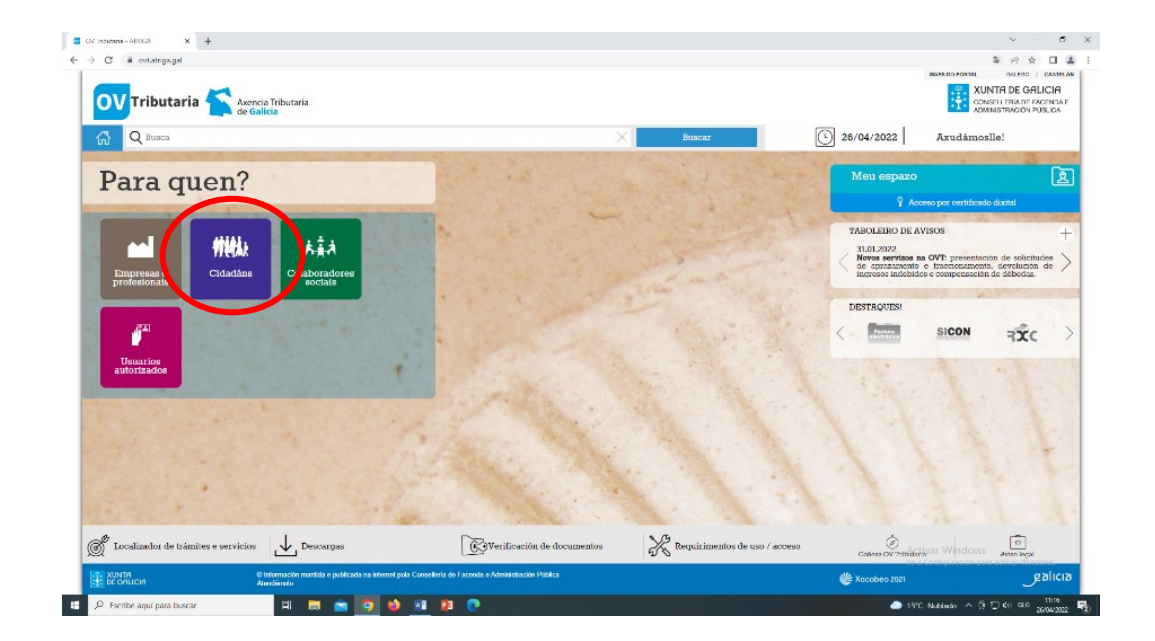

# Cidadáns

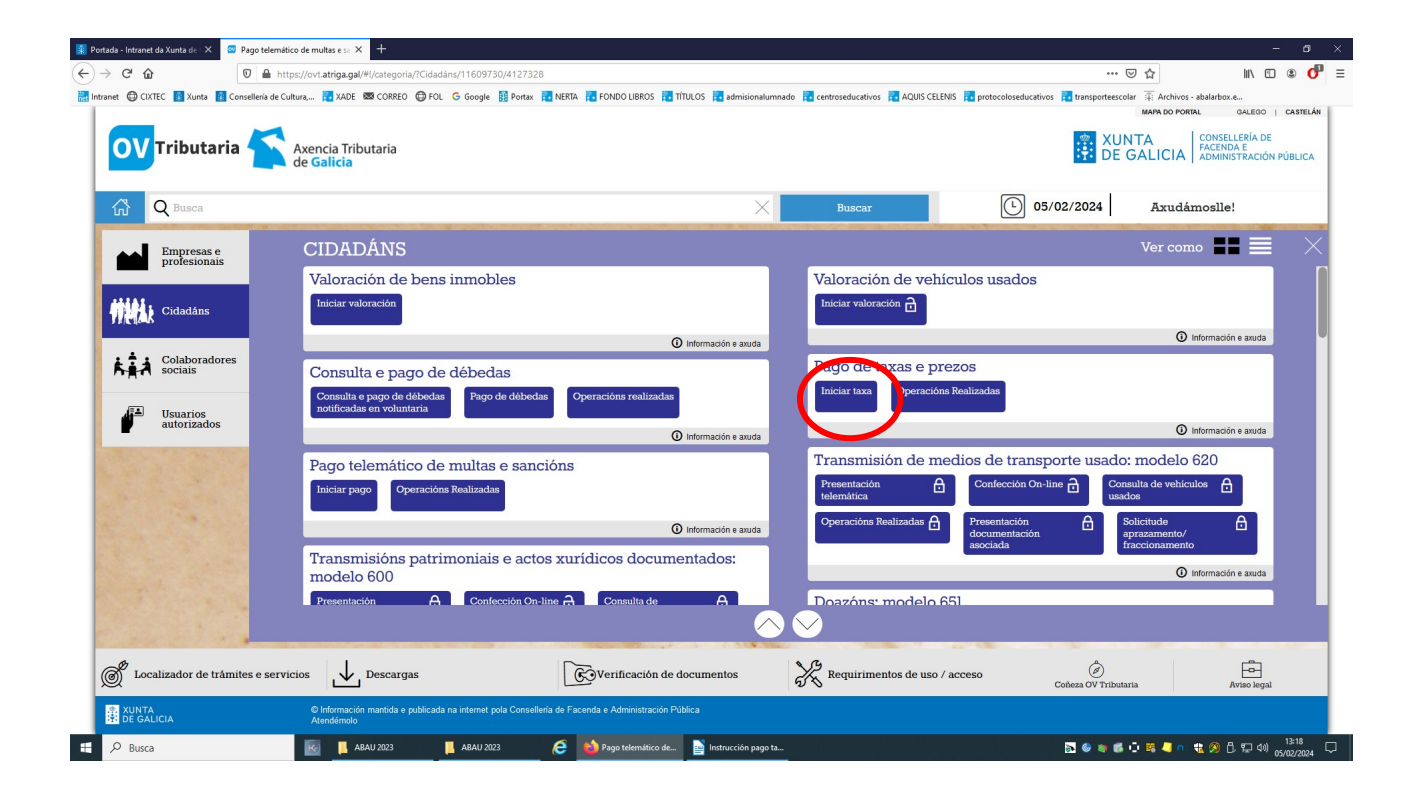

Iniciar taxa

| Tributaria Axencia Tributaria<br>de Galicia                                                                                                    |                                                                                |                                                                                  |                                                                                            | XUNTA DE GALIC<br>CONSELLERÍA DE FACEN<br>ADMINISTRACIÓN PÚBLI             |
|----------------------------------------------------------------------------------------------------|--------------------------------------------------------------------------------|----------------------------------------------------------------------------------|--------------------------------------------------------------------------------------------|----------------------------------------------------------------------------|
| Q Busca                                                                                                    | ×                                                                              | Виясаг                                                                           | L 26/04/2022                                                                               | Axudámoslle!                                                               |
| 🗋 Autoliquidación e pago de taxas e prezos                                                                                                    |                                                                                |                                                                                  |                                                                                            | Noted Descent in Section 1.5                                               |
| Este servizo só é válido para o papo de taxas e prezos públicos. Para realizar o pago de <b>multas ou sanci</b><br>ao servizo "Consulta e pago de débedas" e, no caso de querer realizar o pago dun <b>imposto de transmis</b>                                                                                                    | ións débese acceder ao servizo "Pago<br>Sóns patrimeniais e actos xurídicos do | telemático de multas e sancións", para s<br>rumentados, transmisión de medios de | realizar o pago dunha <b>liquidación no</b><br>e <b>transporte usado, sucesións ou doa</b> | otificada pola Atriga débese accedes<br>asóns, débese realizar dende o seu |
| zorraspendente servizo no momento da presentación teamarica.<br>Iniciar tramitación electrónica<br>Comprimento o modelo de estologuideción e realiser o pago de taso. Podecá                                                                                                    |                                                                                |                                                                                  |                                                                                            |                                                                            |
| resistar o pagamento por días vias:<br>• solomática: con tarvato au cargo en conta<br>Consulta de entidades colaboradoras no pagamento telemático                                                                                                    | 27                                                                             |                                                                                  |                                                                                            |                                                                            |
| <ul> <li>presencial: imprimir o modelo 731 cumprimentado para efectuar o pago<br/>presencial nunha entidade financeira colaboradora.</li> </ul>                                                                                                    | Iniciar lassa                                                                  |                                                                                  |                                                                                            |                                                                            |
| Consulta de entidades colaboradoras no pagamento presencial                                                                                                    | $\smile$                                                                       |                                                                                  |                                                                                            |                                                                            |
|                                                                                                    |                                                                                |                                                                                  |                                                                                            |                                                                            |
| Operaciónes realizadas es paradentes<br>Acciónes ponibles sobre operacións realizadas ou iniciadas:<br>- comunitar una operación en actedidadas<br>- retormar una operación en actedidadas<br>- andre una los genecións en las media                                                                                                    | Operacións                                                                     |                                                                                  |                                                                                            |                                                                            |
| Operacidos realizadas a pandentes<br>Arcitira posibiles edires queresions realizadas ou iniciadas:<br>- consultar tada operación as neclecida<br>- a entire unha operación en lase inicial<br>- anelar unha operación en lase inicial<br>- Descurgar modelo en innaco<br>Modelo de autolíquidaden para comprimentar a mán segundo as instructonos que                                                                                                    | Operacións                                                                     |                                                                                  |                                                                                            |                                                                            |
| Operacións realizadas e pendente:<br>Arcinio puellos existe que recisións realizadas de se<br>i retornar una compansian pendente de finalizar<br>- anutar unha operación en fase interial<br>Pescurgar modelo en brazo<br>Modelo de autoliquidante para comprenentar a mán segundo as instructions que<br>he facilho e organo assir de las con preso, electar a pago munhe estiladale<br>faserera a calabernativa e presente ho co reguno meteor da tax ou preso. | Operacións                                                                     |                                                                                  |                                                                                            |                                                                            |

### Iniciar taxa

| OV<br>Tributaria                                | Axencia Tributaria<br>de Galicia                                  |           |            | MAPA DO PORTAL GALEGO<br>XUNTA DE G<br>CONSELLERÍA DE<br>ADMINISTRACIÓN | AL |
|-------------------------------------------------|-------------------------------------------------------------------|-----------|------------|-------------------------------------------------------------------------|----|
| G Q Busca                                       |                                                                   | Buscar    | 27/04/2022 | Axudámoslle!                                                            |    |
| 07 - CULTURA, EDUCACION E                       | INIVERSIDADE                                                      |           | ×          |                                                                         |    |
| Delegación*                                     |                                                                   |           |            |                                                                         |    |
| 13 - SERVICIOS CENTRAIS                         |                                                                   |           | х •        |                                                                         |    |
| Servizo*                                        |                                                                   |           |            |                                                                         |    |
| 03 - ENSINO MEDIO                               |                                                                   |           | Х У        |                                                                         |    |
| Taxa*                                           |                                                                   |           |            |                                                                         |    |
| Obxecto de pago<br>Obxecto ou motivo do pago (r | sáximo 290 caracteres)*                                           |           |            |                                                                         |    |
| TÍTULO BACHARELATO - T                          | hada: (Expectificate Tipo de Taxa: Nommal cu $F^{k}N^{k}$ categor | ia xeral" |            |                                                                         |    |
| Datos de pago                                   |                                                                   |           |            |                                                                         |    |
| A ingresar*                                     |                                                                   |           |            |                                                                         |    |
|                                                 |                                                                   |           |            |                                                                         |    |
|                                                 |                                                                   |           |            | Continuar                                                               |    |
| Atrás                                           |                                                                   |           |            |                                                                         |    |

#### Datos a cubrir:

- Consellería: "07 Cultura Educación e Universidade"
- Delegación: "13 Servizos Centrais"
- Servizo: "03 Ensino Medio"
- Taxa: "302003 Expedición de títulos académicos e profesionais correspondentes ás ensinanzas establecidas pola LOE e dos seus duplicados"
- Obxecto de pago: "Título de Bacharelato" Especificar tipo de taxa (normal ou Fº Nª Xeral"
- A ingresar:
  - Tarifa normal: 54,00 €
  - Fª Nª xeral: 27,03 €
  - FªNª especial: 0,0 € (este alumnado non terá que facer o impreso de liquidación só presentar a documentación correspondente)
- Premer continuar

| OV Tributaria             | Axencia Tributaria<br>de Galicia |                       |            |                |            |           | MAPA DO PI    | XUNTA DE GALICI<br>CONSELLERÍA DE FACEN<br>ADMINISTRACIÓN PÚBLI                                  |
|---------------------------|----------------------------------|-----------------------|------------|----------------|------------|-----------|---------------|--------------------------------------------------------------------------------------------------|
| 🛱 Q Busca                 |                                  |                       | ×          | Buscar         |            | 26/04/202 | Axud          | ámoslle!                                                                                         |
| 🖻 Autoliquidación         | e pago de taxas e prezos         |                       |            |                |            |           |               | Fondo sustanto se<br>manual de los sustanto<br>assecuto<br>Ven enviro de los de<br>Unió sustanto |
| 1 Dato                    | s da taxa                        | Datos identificativos |            |                |            |           |               |                                                                                                  |
| Suxeito pasivo            |                                  |                       |            |                |            |           |               |                                                                                                  |
| NIF*                      | Nome ou razón social*            |                       | lº Apelido |                | 2º Apelido |           | Teléfono ou l | lidóli                                                                                           |
| Enderero*                 | Siclas®                          | Wa nública*           |            | Número         | Letra      | Fecalaira | Piso          | Porta                                                                                            |
| FISCAL                    | + CL - RÚA/CALLE                 | * ROSALÍA DE CASTRO   |            | 2              |            |           |               |                                                                                                  |
| Códico Postal*            | Provincia*                       |                       |            | Concello*      |            |           |               |                                                                                                  |
| 36660                     | PONTEVEDRA                       |                       | 36 005     | 005 - CALDAS E | REIS       |           |               | ×                                                                                                |
| Poprosontanto (Só cando d | ifira de auroite pasivo)         |                       |            |                |            |           |               |                                                                                                  |
| NIF*                      | Nome ou razón social*            |                       | 1º Apelido |                | 2º Apelido |           | Teléfono ou l | lidólu                                                                                           |
| Enderezo*                 | Siglas*                          | Via pública*          |            | Número         | Letra      | Escaleira | Piso          | Porta                                                                                            |
| FISCAL                    | v CL · RÚA/CALLE                 | *                     |            |                |            |           |               |                                                                                                  |
| Código Postal*            | Provincia*                       |                       |            | Concello*      |            |           |               |                                                                                                  |
|                           |                                  |                       |            |                |            |           |               |                                                                                                  |

- Cubrir datos persoais
- Premer continuar

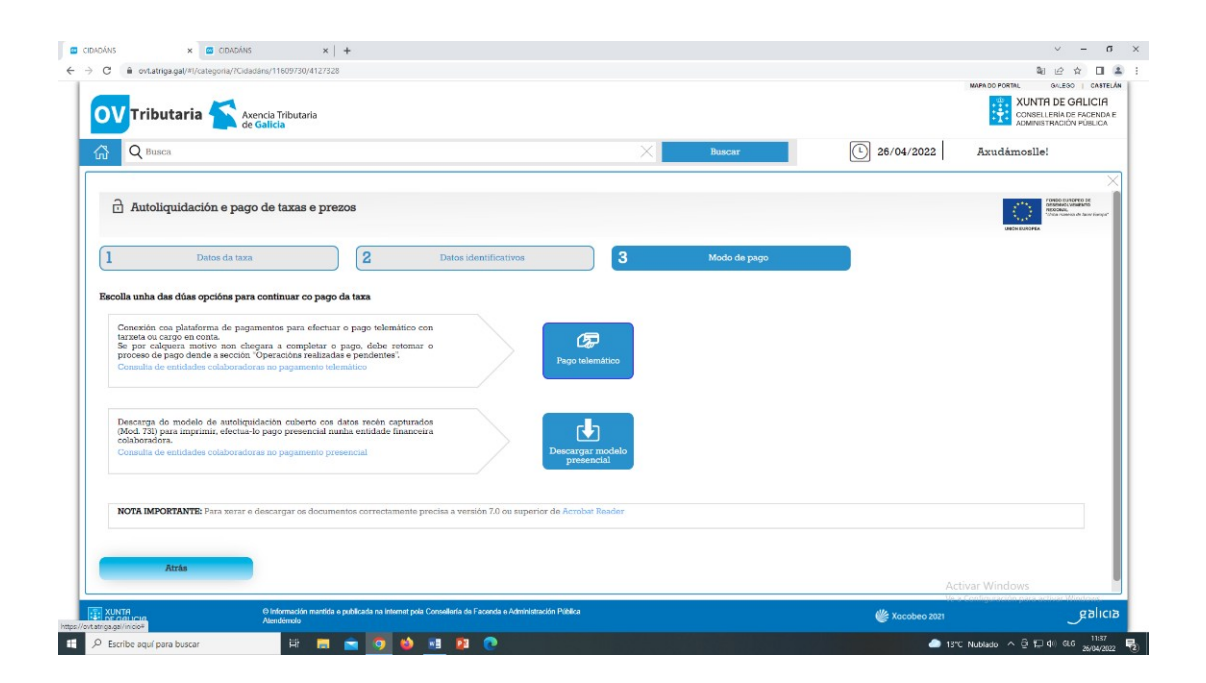

Pódese elixir entre dous tipos de pagamento:

Pago telemático con tarxeta ou pago no banco

Pago telemático:
 Premer "pago telemático

| OV Tributaria 😭 👌                                                                                                    | xencia Tributaria<br>e Galicia                                                                                                    |                                                                                                    |                                                                  |            | MAPA DO PORTAL 04.1600   CASTE<br>XUNTA DE GALLCIA<br>CONSELLERÍA DE FACENDA<br>ADMINISTRACIÓN PÚBLICA                                                                                                    |
|----------------------------------------------------------------------------------------------------|----------------------------------------------------------------------------------------------------|----------------------------------------------------------------------------------------------------|------------------------------------------------------------------|------------|----------------------------------------------------------------------------------------------------|
| R Busca                                                                                                    |                                                                                                    |                                                                                                    | Buscar                                                           | 26/04/2022 | Azudámoslle!                                                                                                    |
| Autoliquidación e pag                                                                                                    | ro de taxas e prezos                                                                                                    | Inicio de pago telemá                                                                                                    | tico                                                             |            | contentiate for the second second sec |
| Datos da tax<br>Escolla unha das dúas opcións pa                                                                                                    | a 2                                                                                                    | Datos identi<br>Requirimentos técnicos de<br>Os seguintes códigos p<br>retornar a tramitación da<br>erro ou internunción | odo de pago<br>ermitiranlle consultar e<br>taxa/prezo en caso de |            |                                                                                                    |
| Conexitôn coa plataforma de pay<br>tarxeta ou cargo en conta.<br>Se por calquera motivo non el<br>proceso de pago dende a secció<br>Consulta de entidades colaborad | amentos para efectuar o pago telemático con<br>segara a completar o pago, debe retornar o<br>"Operacióna estalacidas e pendionter",<br>oras no pagamento telemático | Numero de operación:<br>Código de verificación:                                                                          | Aceptar                                                          |            |                                                                                                    |
| Descarga do modelo de autolig<br>(Med. 731) para imprimir, efectua<br>celaboradora.                                                                                 | uidación cuberto cos datos recén capturados<br>-lo pago presencial nunha entidade financeira<br>oras no pagamento presencial                                        | Descargar m<br>presencia                                                                                                 | odelo<br>u                                                       |            |                                                                                                    |
|                                                                                                    |                                                                                                    |                                                                                                    |                                                                  |            |                                                                                                    |
| NOTA IMPORTANTE: Para serar                                                                                                    | e descargar os documentos correctamente prec                                                                                                    | isa a versión 7.0 ou superior de Acrobat Re                                                                              |                                                                  |            |                                                                                                    |

Gardar estes códigos xa que permitirán acceder en calquera momento á Oficina Virtual Tributaria para consultar ou continuar a tramitación da taxa/prezo en caso de erro ou interrupción. O pago non se terá por finalizado ata a obtención do xustificante correspondente.

Unha vez completado o pago, a aplicación xerará un recibo de pago con tarxeta o cal NON será o xustificante válido para presentar no centro. **O xustificante válido é o <u>730 que tememos que descargar</u>.** 

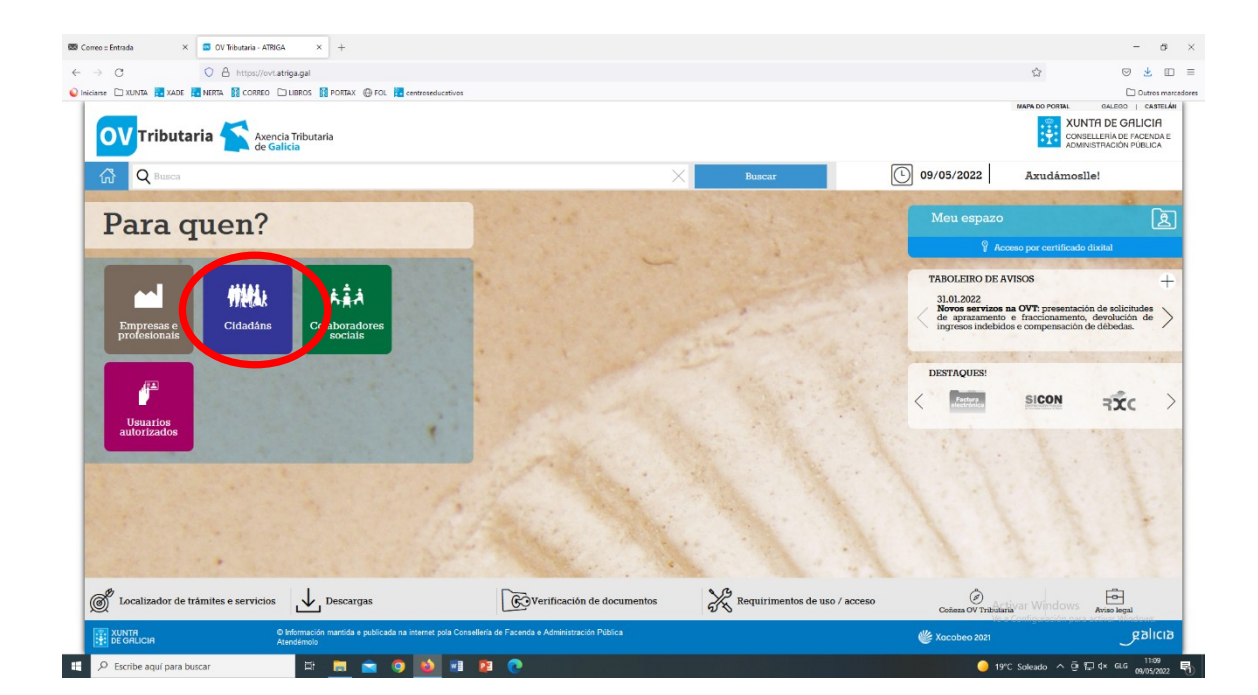

### Descarga modelo 730

| 🖾 Correo : Entrada 🛛 🗙 🖾 CIDADÁNS                                                                                                    | × +                                                                                                    |                                                             | -                                                      |
|----------------------------------------------------------------------------------------------------|----------------------------------------------------------------------------------------------------|-------------------------------------------------------------|--------------------------------------------------------|
| ← → C O A https://ovt                                                                                                    | atriga.gal/#l/categoria/?Cidadáns/11609730/4127328                                                               |                                                             | ☆ 🔍 💆 🗉 ≡                                              |
| 💊 Iniciarse 🗀 XUNTA 📕 XADE 🛅 NERTA 🚺 CORREO                                                                                                    | 🗀 LIBROS 🧾 PORTAX 🕀 FOL 📜 centroseducativos                                                                      |                                                             | Outros marcadores     MARA DO PORTAL GALEGO   CASTELÁN |
| OV Tributaria 🏠 Axen                                                                                                    | icia Tributaria<br>alicia                                                                                        |                                                             | CONSELLERIA DE FACENDA E<br>ADMINISTRACIÓN PUBLICA     |
| G Q Busca                                                                                                    | ×                                                                                                    | Buscar () 09/05/2022                                        | Axudámoslle!                                           |
| Empresas e<br>profesionais                                                                                                    | CIDADÁNS                                                                                                    |                                                             | Ver como 📰 🗮 🗡                                         |
|                                                                                                    | Valoración de bens inmobles                                                                                      | Valoración de vehículos usados                              |                                                        |
| Cidadáns                                                                                                    | Iniciar valoración                                                                                               | Iniciar valoración 🔂                                        |                                                        |
| FIC (MP)                                                                                                    | Información e anuda                                                                                              |                                                             | O Información e aruda                                  |
| Colaboradores                                                                                                    | Pago de taxo e prezos                                                                                            | Pago telemático de multas e sancións                        |                                                        |
| ~                                                                                                    | Iniciar taxe Operacións Realizadas Ceracións Antigas                                                             | Iniciar pago Operacións Realizadas                          |                                                        |
| Usuarios<br>autorizados                                                                                                    |                                                                                                    |                                                             | O Información e aquela                                 |
| CONTRACTOR OF STREET, STREET, STRE | (i) Información e axuda                                                                                          | Transmisión de modies de transporte use                     | de                                                     |
|                                                                                                    | Transmisións patrimoniais e actos xurídicos documentados                                                         | Presentación A Confección On-line A                         | Consulta de vehículos A                                |
|                                                                                                    | Presentación 🗄 Confección On-line 🔂 Consulta de trasmisións                                                      | telemática                                                  | isados                                                 |
|                                                                                                    | Operacións Realizadas 🔒 Grupos de bens. 🔒 Presentación documentación ransmisións                                 | Operacións Realizadas 👌 Presentación documentación asociada | Solicitude Aprazamento/<br>fraccionamento              |
|                                                                                                    | Solicitude                                                                                                    |                                                             | Información e axuda                                    |
|                                                                                                    | aprazamento/ fraccionamento                                                                                      | Documentos sucesorios                                       |                                                        |
|                                                                                                    | <br>∕                                                                                                    |                                                             |                                                        |
|                                                                                                    |                                                                                                    |                                                             |                                                        |
| Localizador de trámites e servicios                                                                                                    | Descargas                                                                                                    | Requirimentos de uso / acceso                               | Activar Windows Aviao legal                            |
|                                                                                                    | © Información martida e publicada na internet pola Conselleria de Facenda e Administración Pública<br>Atendémolo | 🖐 Xacobeo 2021                                              | galicia                                                |
| Escribe aquí para buscar                                                                                                    | # 🛅 🖻 🥥 👪 🕫 🥐                                                                                                    |                                                             | 19°C Soleado ^ ⓒ ঢ় d× GLG 09/05/2022 특                |

| 📾 Correo = Entrada 🛛 🗙 🚾 CIDADÁNS                                                                              | × +                                                                  |                                |        |                |                                           | - ø ×                                            |
|----------------------------------------------------------------------------------------------------|----------------------------------------------------------------------|--------------------------------|--------|----------------|-------------------------------------------|--------------------------------------------------|
| ← → O O B http:                                                                                                | s://ovt.atriga.gal/#I/categoria/?Cidadáns/11609730/4127328           |                                |        |                | ŝ                                         | ♥ ± ₪ =                                          |
| 💊 Iniciarse 🗀 XUNTA 🔝 XADE 📜 NERTA 🛐 CO                                                                        | RRED 🗀 LIBROS 🚺 PORTAX 🛞 FOL 📴 centroseducativos                     |                                |        |                |                                           | Dutros marcadores                                |
| OV Tributaria 🏠                                                                                                | Axencia Tributaria<br>de Galicia                                     |                                |        |                | XUNTA<br>CONSELLE<br>ADMINISTR            | DE GALICIA<br>RIA DE FACENDA E<br>IACIÓN PÚBLICA |
| G Q Busca                                                                                                    |                                                                      | ×                              | Buscar | 09/05/2022     | Axudámoslle!                              |                                                  |
| Consulta de operación<br>Criterios de busca<br>Tipo operación / Declaración<br>TAXAS, PEZZOS, MULTAS E SANCIÓN | óns realizadas e pendentes                                           | eración Código verifi          | ación  | (              | Buscar                                    |                                                  |
|                                                                                                    | © Información martida e sublicada na internet pola Consellería de Fa | cenda e Administración Pública |        | Ac<br>Ma       | tivar Windows<br>• Conferención pero acti | ashera                                           |
| DE GALICIA                                                                                                    | Atendémolo                                                           |                                |        | 🌾 Xacobeo 2021 |                                           | gancia                                           |
| 🕂 🔎 Escribe aquí para buscar                                                                                   | H 🔳 💼 🥥 🏜 🖷 😫 🤇                                                      |                                |        | 9 15           | PC Soleado ^ @ ₽ ⊄                        | × GLG 09/05/2022                                 |

Descargar modelo 730 e entregar no centro

Pago no banco

Premer "descarga modelo presencial" e imprimilo. Modelo 731. Pagar no banco e entregalo no centro.